### Bước 4:

Khách hàng xác nhận giao dịch thanh toán với ngân hàng, sau đó chọn "**Tiếp tục**"

| 🔶 Xác nhận giao dịch                                                                   |                                                                                                    |  |
|----------------------------------------------------------------------------------------|----------------------------------------------------------------------------------------------------|--|
| Từ tài khoản                                                                           |                                                                                                    |  |
| Mã học sinh/sinh viên                                                                  |                                                                                                    |  |
| Tên học sinh/sinh viên                                                                 | Rep loss in                                                                                                    |  |
| Cơ sở đào tạo                                                                          | TRƯỜNG ĐẠI HỌC NAM CẦN<br>THƠ(ASC) - Quận Ninh Kiểu                                                                                                    |  |
| Thông tin khoản nợ                                                                     | Anh van can ban 3<br>Chu nghia xa hoi khoa hoc<br>Giao tiep trong kinh doanh<br>Hanh vi khach hang<br>Kinh te vi mo<br>Luat kinh te<br>Nguyen ly ke toan |  |
| Số tiền                                                                                | 10,115,000 VND<br>Mười triệu một trăm mười lăm<br>nghìn đồng                                                                                             |  |
| Phí                                                                                    | Miễn phí                                                                                                    |  |
| Phương thức xác thực                                                                   | SOFT OTP                                                                                                    |  |
|                                                                                        |                                                                                                    |  |
| Vui lòng kiểm tra kỹ thông tin trước khi xác nhận                                      |                                                                                                    |  |
| Mã xác nhận giao dịch bằng hình thức Soft OTP của<br>Quý khách được hiển thị dưới đây. |                                                                                                    |  |
| Thời gian hiệu lực Soft OTP: 175                                                       |                                                                                                    |  |

95687418

Xác nhận & hoàn tất

#### Bước 5 :

VietinBank gửi kết quả thông tin thanh toán thành công tới khách hàng

# HƯỚNG DẪN SINH VIÊN THANH TOÁN DỊCH VỤ HỌC PHÍ VỚI TRƯỜNG ĐẠI HỌC NAM CẦN THƠ

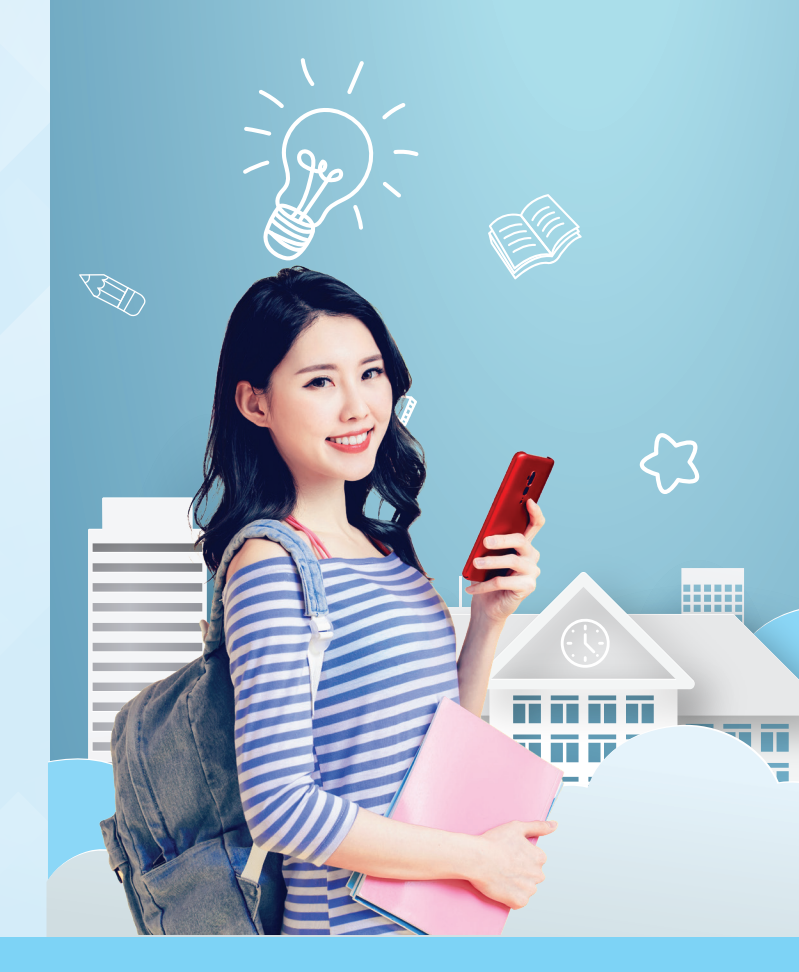

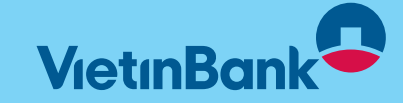

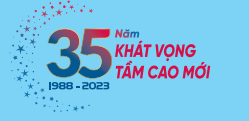

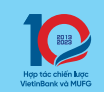

# Thanh toán qua kênh Internet Banking : Sử dụng App VietinBank iPay

Điều kiên: Khách hàng có tài khoản thanh toán/ tài khoản thẻ tín dụng tại VietinBank và đã đăng ký dịch vụ ngân hàng điện tử (iPay) tại VietinBank

### Bước 1:

Khách hàng thực hiện đăng nhập ứng dụng VietinBank iPay, lựa chọn mục **"Thanh toán hóa đơn**"

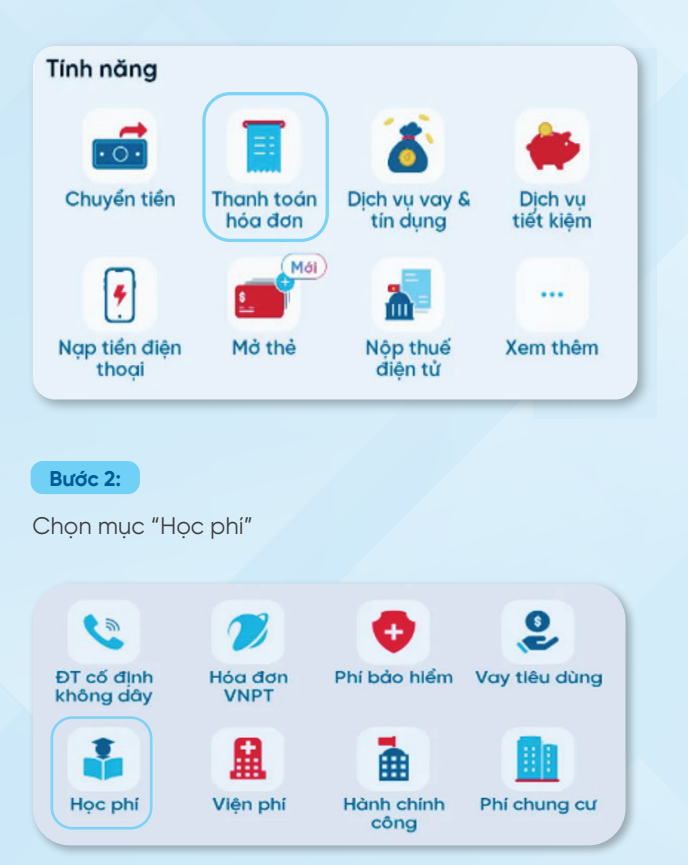

## Bước 3:

Khách hàng lựa chon "**Tài khoản thanh toán**",cơ sở đào tạo: "**Trường Đại học Nam Cần Thơ**, nhập" **mã học sinh, sinh viên**". Sau khi bấm "**Tiếp tục**", hệ thống hiển thị thông tin khoản thu học phí của sinh viên, tên sinh viên. Sinh viên kiểm tra số tiền thanh toán và thông tin cá nhân trước khi bấm "**Tiếp tục**".

| 🔶 Học phí                                                              |               |  |  |
|------------------------------------------------------------------------|---------------|--|--|
| Từ tài khoản                                                           |               |  |  |
| Cơ sở đào tạo<br>TRƯỜNG ĐẠI HỌC NAM CẨN THƠ(ASC) - Quận 🗸<br>Ninh Kiểu |               |  |  |
| Mã học sinh/sinh viên/khách hàng                                       | A             |  |  |
| <b>Tên học sinh/sinh viên</b><br>Phan Xuan Ai                          |               |  |  |
| Thông tin khoản nợ                                                     |               |  |  |
| 🗹 Anh van can ban 3:                                                   | 1,785,000 VND |  |  |
| Chu nghia xa hoi khoa hoc:                                             | 1,190,000 VND |  |  |
| Giao tiep trong kinh doanh:                                            | 1,190,000 VND |  |  |
| I Hanh vi khach hang:                                                  | 1,190,000 VND |  |  |
| Kinh te vi mo:                                                         | 1,785,000 VND |  |  |
| ✓ Luat kinh te:                                                        | 1,190,000 VND |  |  |
| Nauvan ly ka taan:                                                     | 1 785 000 VND |  |  |
| Tiếp tục                                                               |               |  |  |